Issuing a Replacement Tag

To issue a replacement tag, clerks should follow the same steps as issuing a new tag for the dog needing it.

>Go to ADD LICENSE

>Search for the correct Owner

>Once you've selected the correct Owner, click on the ANIMAL tab and choose the correct dog

>Click on the GREEN DETAILS tab and enter all the information you'd enter for a new license.

When you get to the license DETAILS page, you will select "REPLACEMENT TAG" in the LICENSE TYPE drop-down

| icense Details                                     |                                            |                |          |                      |                |                         |                          |  |
|----------------------------------------------------|--------------------------------------------|----------------|----------|----------------------|----------------|-------------------------|--------------------------|--|
| Ip Code                                            | State*                                     |                | City     |                      |                | C                       | ity Alias                |  |
| 04333                                              | >> Maine                                   | ~              | Augusta  |                      | ~              | 4                       | Augusta                  |  |
| Select<br>Dog License - State<br>Dog License - Dan | e of Maine Dog Licensing - A<br>gerous Dog | Altered        |          | Cancel Reason        | ~              | Record Ow<br>user, test | /ner*<br>v               |  |
| Deg License- Nuis                                  | ance Dog                                   |                |          | Reseller*            |                | Site*                   |                          |  |
| Replacement Tag                                    |                                            |                |          | Pretend Municipality | ~              | State of                | of Maine Dog Licensing 🗸 |  |
| Service/K9/S&R Li<br>Service/K9/S&R Lic            | cense 🗸                                    | ice*<br>\$0.01 | Length 1 | Auto-Rene            | ew* Lifetime?* | Use Ranges?<br>✓        | Expiration Date*         |  |

>Enter 1 year for Length, which will set the appropriate expiration date for the license.

>Choose your RANGE and enter the new License tag #

>You will only need to enter rabies information ONLY IF the owner purchased the previous tag online. If that is the case, all of the rabies vaccine information is already right there in the NOTES section for you to enter in the vaccine section (be sure to hit "ADD VACCINE"). This info has already been verified by AWP when they purchased their online license.

| Template             |                      |                     |                 |                     |                          |             |
|----------------------|----------------------|---------------------|-----------------|---------------------|--------------------------|-------------|
| Select               | ~                    |                     | Override Append | Clear Spell Cl      | heck                     |             |
| Note                 |                      |                     |                 |                     |                          |             |
| Rabies Vaccination:  | VacDate: 01/12/2023  | ReVacDate: 01/11/20 | 26 Veterinarian | : Jillian Crutchfie | eld Veterinarian Clinic: | At Home     |
| Veterinary Veterinar | ian Phone: 207-582-8 | 800                 |                 |                     |                          |             |
|                      |                      |                     |                 |                     |                          | 1.          |
| Version Details      |                      |                     |                 |                     |                          |             |
| vaccination Details  |                      |                     | <b>+</b>        |                     |                          |             |
| Record # Status*     | Status Date/Time*    | Provider            | As              | sistant             | Site*                    |             |
| *NEW* History ~      | 06/03/2025 02:50PM   | 🖸 – Select –        | ~               | Select              | ✓ Select                 | ř           |
| Vaccine*             | ype                  | Dose* E             | Body Part       | Route               | Length Re-Vac            | Date        |
| Select 🗸             | -Select V            | 0 - Select - V      | Select V        | Select V            | 0 years v                | ) (C        |
| Manufacturer         | Product*             |                     |                 | Serial/Lot #        | Expiration Date          | Container # |
| Select               | •                    |                     | ~               |                     |                          |             |
| Vaccination Notes    |                      |                     |                 |                     |                          |             |
|                      |                      |                     |                 |                     |                          |             |
|                      |                      |                     |                 |                     |                          |             |
|                      |                      |                     |                 |                     |                          | le          |
| Spell Check          |                      |                     |                 |                     |                          |             |
|                      |                      |                     |                 |                     |                          |             |
|                      |                      | I shake the state   | tod Dato/Timo   | By                  |                          |             |

>Scroll to the bottom of the page and hit SUBMIT LICENSE.